LPM-CA20FP3 V02B

INTERNAL PC Card ADAPTER

PC**カードアダプタ・** ユーザーズマニュアル

LPM-CA20FP3 LPM-CA10RP

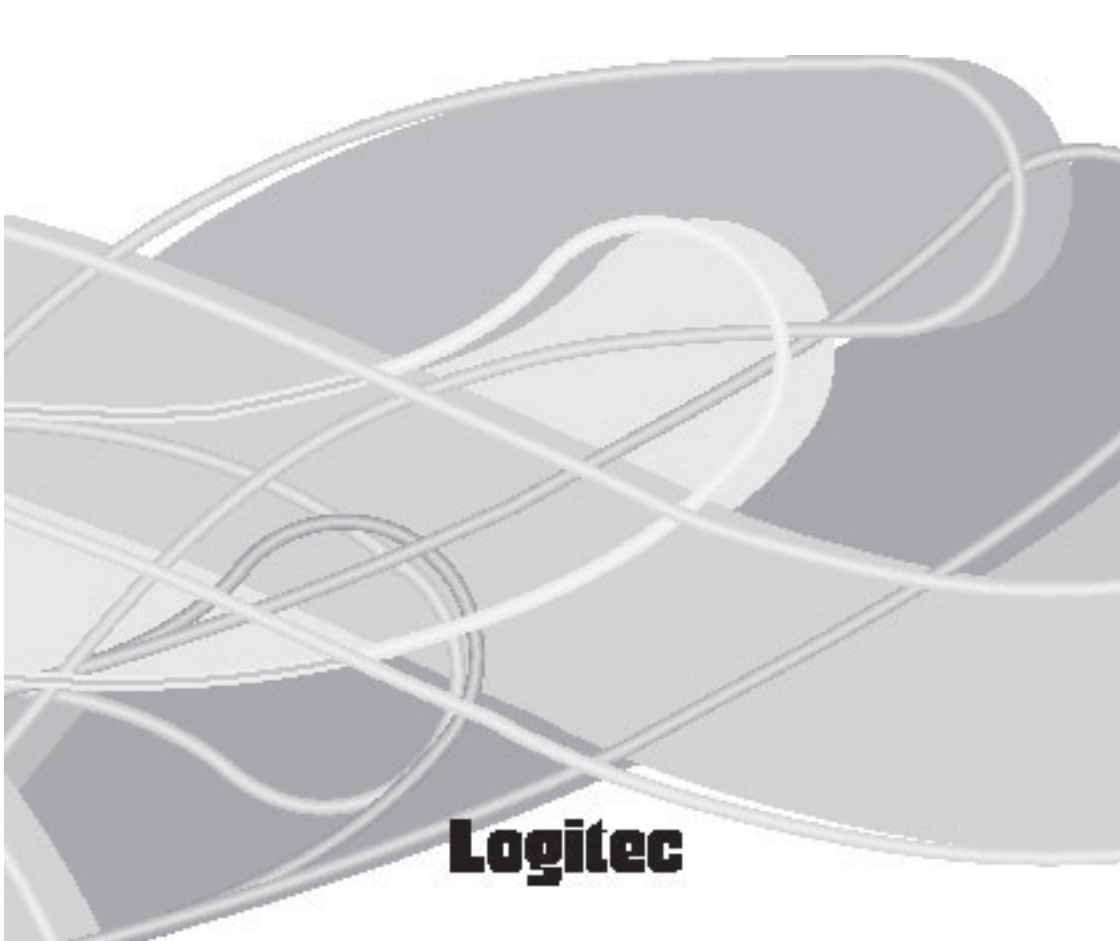

| 目次                                                                       |                                 |
|--------------------------------------------------------------------------|---------------------------------|
| 取扱い上のご注意<br>ロジテックソフトウェア使用権許諾契約書<br>ごあいさつ<br>ご注意<br>                      | . 1<br>. 4<br>. 6<br>. 7<br>. 7 |
| 第1章 製品のご紹介<br>1.1 製品の概要<br>1.2 使用環境について<br>1.3 各部の名称と使い方<br>1.4 ご使用上のご注意 | .8<br>.9<br>12<br>14            |
| 第2章 接続について1                                                              | 15                              |
| 第3章 Windows XP,2000で使用するためには                                             | 20<br>20<br>20<br>21<br>24      |
| 第4章 Windows Me で使用するためには                                                 | 25<br>25<br>30                  |
| 第5章 Windows 98 で使用するためには<br>5.1 ドライバのインストール<br>5.2 インストール結果の確認           | 31<br>31<br>38                  |
| 第6章 補足事項                                                                 | <b>39</b><br>39                 |
| ハードウェア仕様                                                                 | 40                              |

# 取扱い上のご注意

#### 本製品を正しく安全に使用するために

・本書では製品を正しく安全に使用するための重要な注意事項を説明しています。必ずご使用前にこの注意事項を読み、記載事項にしたがって正しくご使用ください。
 ・本書は読み終わった後も、必ずいつでも見られる場所に保管しておいてください。

表示について

・この「取扱い上のご注意」では以下のような表示(マークなど)を使用して、注意 事項を説明しています。内容をよく理解してから、本文をお読みください。

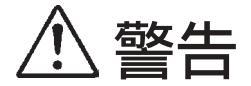

この表示を無視して取扱いを誤った場合、使用者が死 亡または重傷を負う危険性がある項目です。

1) 注音

この表示を無視して取扱いを誤った場合、使用者が障 害を負う危険性、もしくは物的損害を負う危険性があ る項目です。

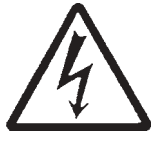

三角のマークは何かに注意しなければならないことを 意味します。三角の中には注意する項目が絵などで表 示されます。例えば、左図のマークは感電に注意しな ければならないことを意味します。

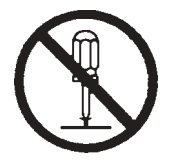

丸に斜線のマークは何かを禁止することを意味します。 丸の中には禁止する項目が絵などで表示されます。例 えば、左図のマークは分解を禁止することを意味しま す。

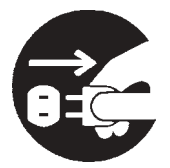

塗りつぶしの丸のマークは何かの行為を行なわなけれ ばならないことを意味します。丸の中には行なわなけ ればならない行為が絵などで表示されます。例えば、左 図のマークは電源コードをコンセントから抜かなけれ ばならないことを意味します。

# ⚠ 警告

接続時は電源コードを抜いてください。

本製品をパソコン本体に接続するときには、パソコ ン本体の電源をOFFにして、電源コードをコンセン トから抜いてください。

濡れた状態で使用しないでください。

PC カードに水などの液体が付着した状態で、 本製品に装着しないでください。故障、感 電、火災の原因となります。

分解/改造しないでください。

本製品を絶対に分解 / 改造しないでくださ い。感電や火災の危険があります。分解の必 要が生じた場合は販売店にご相談ください。

万一、異常が発生したとき。

本製品もしくはパソコン本体から異臭、異音 や煙が出た時は、ただちに電源を切り、電源 プラグをコンセントから抜いて販売店にご相 談ください。

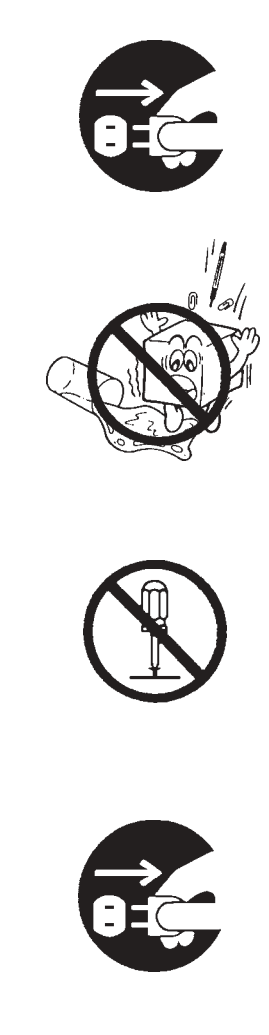

注意

## 感電 / 火傷などに注意してください。

- ・パソコン本体内部には感電の危険性がある部分が あります。感電には十分注意してください。
- ・電源 OFF 直後のパソコン本体内部には、高温の部分(CPU など)があります。火傷しないように注意してください。
- ・パソコン本体内部の金属部分や基板の裏側に、不 注意に触れるとケガをすることがありますので注 意してください。

## 静電気対策をしてください。

本製品およびパソコン本体内部には、静電気に弱い 部品があります。静電気のたまりやすいカーペット の上などにおかないでください。また、接続の前に パソコン本体の金属が露出している部分に触れて、 体内の静電気を放電してから作業を行なってください。 接続時、不要な部分にはなるべく触れないでく ださい。

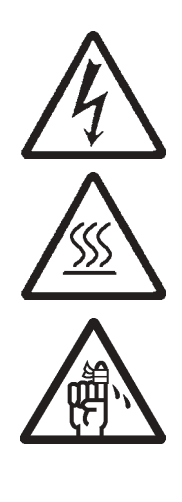

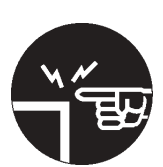

# ロジテックソフトウェア使用権許諾契約書

本契約は弊社とお客様との間で締結されるものです。本契約書をよくお読みの上、本契約 書にご同意いただいた場合には、お手数ですが本製品添付のユーザー登録カード(保証書 と一体で添付されているもの)に必要事項をご記入の上、ご返送いただきますようお願い いたします。

本契約に関して疑義がある場合、もしくは弊社にご連絡を取りたい場合は、以下にご連絡 ください。

〒396-0192 長野県伊那市美すず六道原8268 ロジテック株式会社 テクニカルサポート
 TEL. 03-5326-3667
 祝祭日を除く月~金曜日
 9:30~12:00、13:00~17:00

- 1.使用許諾
  (1)弊社は、添付ソフトウェ<sup>5</sup>
- (1)弊社は、添付ソフトウェアプログラム(以下「本ソフトウェア」といいます)を、本 ソフトウェアとともに提供されるハードウェア(本ソフトウェアがキットに添付され る場合にはキットが組み合わされるハードウェア)において使用できる使用権をお客 様に許諾します。
- (2) お客様は、本ソフトウェアを一時に一台のコンピュータにおいてのみ使用することができます。ネットワークシステムの場合は、一時に一台の端末でのみ使用することができます。
- 2. 著作権
- (1) お客様は本ソフトウェアをその他の著作物と同様に取り扱っていただく必要があります。ただし、バックアップ目的にのみ本ソフトウェアを複製すること、またはオリジナルを保存用のみに保持して本ソフトウェアをハードディスクに組み込むことができます。
- (2) お客様は、本ソフトウェアとともに提供された取扱説明書等の印刷物を複製しないものとします。
- 3. 規制
- (1) お客様は、本ソフトウェアを貸与したり、リースに供することはできないものとします。ただし、お客様は本ソフトウェアとその関連資料の複製物を保有していないこと、および受領者が本契約の条件に合意していることを前提に、本ソフトウェアおよびその関連印刷物を第三者に譲渡することができます。その場合、お客様は本ソフトウェアとともに提供されたハードウェアを同時に当該第三者に譲渡するものとします。

- (2) お客様は、本ソフトウェアをリバースエンジニアリング、逆コンパイルもしくは逆ア センブルをしてはならないものとします。
- (3) お客様は、本ソフトウェアのコピーを分配したり、ネットワークシステム内の1台の 端末から他へ電送してはならないものとします。
- 4.保証

弊社は本ソフトウェアに関して以下の保証のみを行ないます。なお、この保証は日本 国内のみにて有効なものとします。

- (1) お客様が本ソフトウェアをお受け取りになった日から1年以内に弊社が本ソフトウェアの誤りの修正を行なったときは、弊社はその修正内容をお客様に提供するものとします。ただし、弊社がその裁量により情報の提供を決定した場合に限ります。
- (2) 本ソフトウェアの記録媒体に、本ソフトウェアの使用に支障を来たすような物理的欠陥があった場合には、お客様が本ソフトウェアをお受け取りになった日から30日以内にご連絡をいただければ、弊社は当該記録媒体を無償で交換(ただし、弊社が当該欠陥を弊社の責任によるものと認めた場合に限ります。)するものとします。これをもって記録媒体に関して弊社が行なう唯一の保証とします。
- 5. 免責
- (1)弊社は、本ソフトウェアを使用した結果に関していかなる保証も行ないません。本ソフトウェアに関して発生する問題は、お客様の責任及び費用負担によって処理されるものとします。
- (2) 弊社は、本ソフトウェアおよびその関連印刷物および本ソフトウェアとともに提供されたハードウェアに関して、商業的に有用であること、特定の目的に適合すること等に関し、明示的にも黙示的にも一切の保証をしないものとします。
- (3) いかなる場合であっても弊社は、お客様が本ソフトウェアを使用することにより生じ る商業的利益の逸失、商業の支障その他のいかなる損害について、たとえかかる損害 が生じる可能性があることにつき通知を受けていた場合であっても一切の責任を負わ ないものとします。
- 6.その他
- (1) 弊社は、ユーザー登録カードにより登録をいただけないお客様に対しては、バージョンアップサービスその他のサポートサービスを行なう義務を負いません。
- (2) 本契約に関しての紛争は、東京地方裁判所を管轄裁判所として解決するものとします。

# ごあいさつ

この度は弊社製品をお買い上げいただきまして、誠に有り難うございました。本書は製品に関する設定/接続方法、機能/仕様等についてのご説明をいたしますので、ご使用前に必ずご一読いただきますようお願いいたします。

弊社製品によって、お客様のパソコン環境がより便利なものとなりますよう心からお祈 りいたします。

## ご注意

本書の一部または全部を弊社に無断で転載することは禁止されております。

本書の内容については万全を期しておりますが、万一ご不審の点がございました ら、弊社テクニカルサポートまでご連絡くださいますようお願いいたします。

本製品および本書を運用した結果による損失、利益の逸失の請求等につきまして は、 項に関わらず弊社ではいかなる責任も負いかねますので、あらかじめご了 承ください。

本書に記載されている機種名、ソフトウェアのバージョンなどは、本書を作成し た時点で確認されている情報です。本書作成後の最新情報については、弊社テク ニカルサポートまでお問い合わせください。

本製品の仕様、デザイン及びマニュアルの内容については、製品改良などのため に予告なく変更する場合があります。

本製品を使用した環境で、データがハードウェアの故障、誤動作、その他どのような理由によって破壊された場合でも、弊社での保証はいたしかねます。万一に 備えて、重要なデータはあらかじめバックアップするようにお願いいたします。

弊社は、本製品の仕様がお客様の特定の目的に適合することを保証するものでは ありません。

本製品は、人命に関わる設備や機器、および高い信頼性や安全性を必要とする設 備や機器(医療関係、航空宇宙関係、輸送関係、原子力関係等)への組み込み等 は考慮されていません。これらの設備や機器で本製品を使用したことにより人身 事故や財産損害等が発生しても、弊社ではいかなる責任も負いかねます。

本製品は日本国内仕様ですので、本製品を日本国外で使用された場合、弊社では いかなる責任も負いかねます。また、弊社では海外での(海外に対してを含む) サービスおよび技術サポートを行っておりません。

<sup>\*</sup>MS<sup>®</sup>、Windows<sup>®</sup>は米国Microsoft Corporationの米国およびその他の国での登録商標です。本書に 記載されているパソコンの機種名等は各社の商標または登録商標です。

| 付属品の確認 ( LPM-CA20FP3 )                                    |
|-----------------------------------------------------------|
| PCカードアダプタ1台<br>インターフェーズボード1枚                              |
| 接続ケーブル(本製品専用:約500mm) 1本<br>ネジ 4本                          |
|                                                           |
| 「LPM-CA20FP3 ドライバ(CD-ROM)1 枚<br>保証書 / ユーザー登録カード           |
| PCカードアタフタ・ユーザースマニュアル 本書<br>本製品は精密雷子機器です。輸送時には必ず付屋の梱句材をご使用 |
|                                                           |

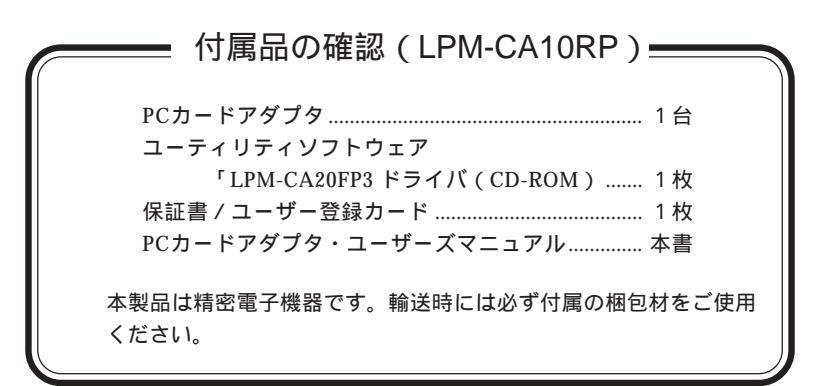

# 第1章 製品のご紹介

# 1.1 製品の概要

本製品は、ミニタワーパソコン等に PC カードを接続するための PC カー ドアダプタです。本製品には以下のような特徴があります。

### 製品の特徴(共通)

- PC Card Standerd に準拠していますので、PC Card Standerd に対応した TYPE 、TYPE のPCカードを接続することができます。(TYPE は、TYPE を含みます。)
- ・3.3V 駆動の PC カードを使用可能です。
- ・ノートパソコンに装備されているPCカードスロットと同様な環境を提供しますので、PCカード付属のドライバ等をそのまま使用することができます。

LPM-CA20FP3の特徴

- PCカードスロットを2つ装備していますので、TYPE のPCカードを 同時に2枚まで接続することができます。また、TYPE のPCカード を接続した場合でも、TYPE のPCカードを併用することができます。
- DOS/Vパソコンの5インチベイまたは3.5インチベイに装着することによって、各種のPCカードを使用することができます。

LPM-CA10RP の特徴

- PCIスロットに接続することにより、各種のPCカードを使用することができます。
- ・弊社製無線 LAN カード (PC カードタイプ) に対応しています。

# 1.2 使用環境について

接続可能なパソコン

DOS/V パソコン PC98-NX シリーズ

すべて、PCIバススロットを搭載した機種に限ります。 LPM-CA20FP3の場合は、5インチベイもしくは3.5インチベイを搭載 した機種に限ります。

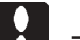

#### ご注意

- ・発売されているすべての機種で接続確認することは不可能です。そのため、一部に対応できない機種が存在する可能性があることは、あらかじめご承知おきください。
- ・LPM-CA20FP3では、付属接続ケーブルより長い接続ケーブルは用意されていません。したがって、フルサイズのタワー型パソコンの場合、 ケーブル長の不足から接続ができない場合があります。

## 対応 OS

本製品は以下の OS で使用することができます。いずれの OS も日本語 版に限定されます。またパソコン本体が対応していない OS では使用する ことができません。

> Windows XP Home Edition/Professional Windows Me Windows 98 (Second Edition 含む) Windows 2000 Professional

本製品を使用するためには、ドライバのインストールおよびドライバの アップデートの作業が必要になります。作業手順はOSにより異なります ので、第3章~第5章のうち、ご使用のOSに対応した章をご参照ください。

### ご注意

- ・パソコンの機種により、使用できないOSやバージョンもあります。 パソコンに対するOSの対応の可否は、パソコン本体メーカーにお問い 合わせください。
- PCカードの機種により、使用できないOSやバージョンがあります。
  PCカードに対するOSの対応の可否は、PCカードメーカーにお問い 合わせください。
- ・本製品を以下のOSの環境で使用することはできません。

Windows 95 Windows NT DOS ( MS-Windows3.1 を含む )

・最新の情報については弊社ホームページをご参照下さい。

### 使用可能な PC カード

本製品で使用可能な PC カードは以下の通りです。

1.8 インチハードディスクカード

 (東芝 モバイルディスク,LPM-HD シリーズ)

 FLASH-ATA カード
 SCSI I/F カード
 LAN カード
 DATA/FAX モデムカード
 モバイル通信カード
 無線LAN カード

以下のカードを使用する場合は、専用の PC カードアダプタが必要です。

CompactFlash カード microdrive カード SmartMedia カード メモリースティック SD メモリーカード(マルチメディアカード含む)

#### ご注意

本製品で、以下の PC カードを使用することはできません。

マルチファンクションの PC カード Card Bus 仕様の PC カード (注) ZV Port 対応の PC カード 弊社のPCカードでは、以下の製品の動作が確認されています。(各カードに固有の制限事項がある場合は、その制限事項に準じます。)

ハードディスクカード

: LPM-HD5G , LPM-HD2G , LPM-HD1G

CompactFlash カードアダプタ

:弊社製の以下の型番で発売されている CompactFlash アダプタ を使用可能です。

型番 LMC-CFAD

マルチメモリカードアダプタ

:弊社製の以下の型番で発売されているマルチメモリーカードア ダプタを使用可能です。下記アダプタには、スマートメディア、 SDメモリーカード、メモリースティック、マルチメディアカー ドをセットしてご使用になれます。

型番 LMC-CA41AD2

FLASH-ATA カード

: LPM-FD12,FD16,FD20,FD32,FD40,FD48,FD80,FD128,FD160, FD5M,FD10M,FD20M,FD40M,FD5MA,FD10MA,FD20MA, FD40MA,FD85MA

SCSI I/Fカード

: LPM-SCSI2,SCSI2A,SCSI2D,SCSI2E

LANカード

: LPM-LN20T,LN20T2,LN10TE,LN100TX, LN100TE, LN100TL

DATA/FAX モデムカード

: LPM-FM288,FM336,FM560,FM560A,FM560B,FM560D,FM560E

無線 LAN カード

: LWN-B11P、LWN-B11PS、LWN-A54CBS ( )

LWN-A54CBS は LPM-CA10RP のみ使用可能です。

1.3 各部の名称と使い方

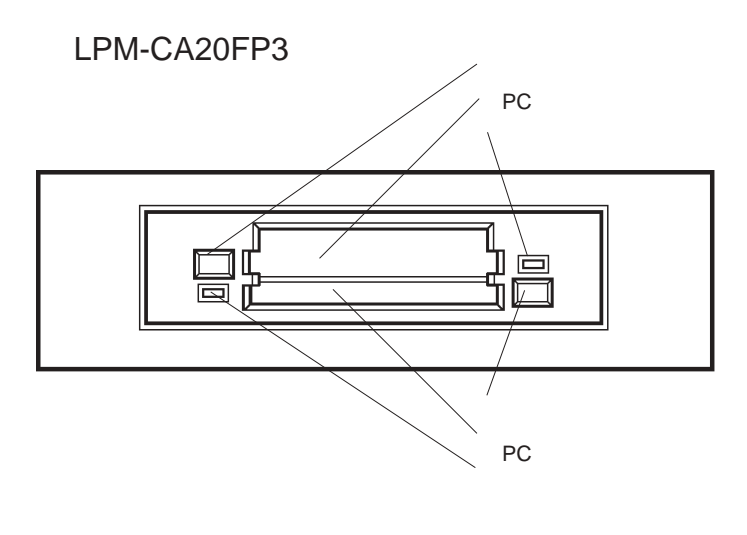

PCカードスロット 1 PCカードスロット 2

> PC カードをセットする部分です。PC カードの表の面(一般的に イラスト等が記載された面)を上にして、シャッターを押しなが ら静かに差し込んでください。最後まで差し込むと、イジェクト ボタンが飛び出した状態になります。

> TYPE のPCカードを使用する場合は、「PCカードスロット1」 に接続してください。「PCカードスロット2」にTYPE のPC カードを接続することができます。

イジェクトボタン 1 :PC カードスロット 1用 イジェクトボタン 2 :PC カードスロット 2用

> このボタンを押すと、PCカードを取り出すことができます。アク セス表示ランプが点灯しているときには、絶対に押さないでくだ さい。

アクセス表示ランプ1: PC カードスロット1用アクセス表示ランプ2: PC カードスロット2用

PC カードに対してアクセスが行われているときに点灯します。

# LPM-CA10RP

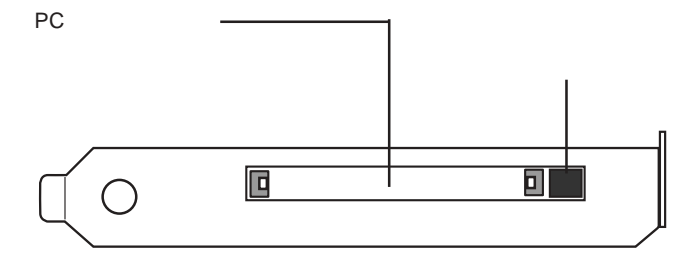

PC カードスロット

PC カードをセットする部分です。PC カードの表の面(一般的に イラスト等が記載された面)を上にして、シャッターを押し ながら静かに差し込んでください。最後まで差し込むと、イジェ クトボタンが飛び出した状態になります。

イジェクトボタン

このボタンを押すと、PCカードを取り出すことができます。PC カードへアクセス中のときには、絶対に押さないでください。

# 1.4 ご使用上のご注意

PC カード使用について

PCカードを本製品に接続して使用する際には、PCカード付属の取扱説明 書をご参照の上別途PCカードのドライバのインストールを行ってくださ い。(この作業は次章以降で説明する本製品の接続・ドライバのインス トール作業が正常に終了し、本製品が使用可能となった後に行います。)

# ケーブル等を接続して使用するタイプのPCカードについてのご注意

PCカードには、SCSI I/Fカードのように専用のケーブルを接続する必要 があるタイプのPCカードがあります。PCカードは薄く設計されていま すので、ケーブルとPCカードの接続部分(コネクタ等)が通常の機器ほ ど頑丈にはできていません。ケーブルとPCカードの接続部分(以下の説 明では「コネクタ部分」と表記します。)に負担がかかると、接触不良や 接続部分の破損の原因となりますのでご注意ください。

以下に、ご注意いただきたい使用環境をあげてみます。

ノート型パソコンに PC カードを接続する場合、PC カードスロットは 高くてもノート型パソコンの厚み程度の場所に位置します。ところが、 本製品をパソコン(特にミニタワー型)に接続した場合、PC カードス ロットが非常に高い位置に設置されます。

したがって、ケーブルの長さが十分でない場合や、ケーブル自体の重量 が重い場合、「コネクタ部分」に負担がかかる場合があります。

ケーブルやケーブルを接続する機器の設置には、十分ご注意ください。

ケーブルを接続するタイプの PC カードを2枚同時に接続する場合、 ケーブル同士が重なってしまい、それぞれの「コネクタ部分」に負担が かかる場合があります。ケーブル同士が重なってしまう場合には、2枚 同時に接続しないでください。

ケーブルを接続するタイプの PC カードを1 枚しか接続しない場合で も、「コネクタ部分」が PC カードよりも厚いと、2 枚目の PC カードの 接続ができない場合があります。また、2 枚目の PC カードを接続する 際に、無理をすると「コネクタ部分」に負担がかかる場合があります。 このようなときには、ケーブルを接続しないタイプの PC カードを先に 接続してください。

# 第2章 接続について

本章では製品を接続する手順についてご説明します。LPM-CA20FP3とLPM-CA10RPでは接続の手順が異なりますので、それぞれ該当する部分をご参照ください。

### LPM-CA20FP3 を接続する場合

LPM-CA20FP3を接続するには本体を5インチベイに格納し、本製品付属のインターフェースボードをPCIバスのスロットに接続する必要があります。カバーなどの取り外し手順や、PCIバスのスロットの位置はパソコン本体によって異なりますので、あらかじめパソコン本体の取扱説明書でご確認ください。

(本製品を3.5インチベイに格納して使用する場合は5インチベイのハウジングを取り外す必要があります。取り外し方法については18ページをご参照ください。)

パソコン本体の電源をOFFにして、電源コードを含む全てのケーブルを外してください。(特にATX 規格のパソコンに接続する場合は、必ず電源コードを外してください。)

パソコン本体のカバーを取り外してください。(パソコン本体のフロントマスクは、 必要に応じて取り外してください。)

・5 インチベイに金属製のカバーがある場合、内部カバーを取り 外してください。

・フロントマスクを取り外す必要がないパソコンの場合、5イン チベイのカバーを取り外してください。

本製品付属の接続ケーブルを、本製品のコネクタに接続します。接続 ケーブルには 方向性がありますので、接続図の方向で接続してください。コネクタは2個ありま すので、2個ともしっかりと差し込まれていることを確認してください。

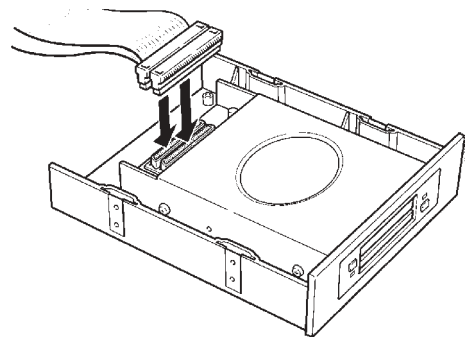

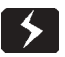

#### LPM-CA20FP3 を接続する場合

本製品を5インチベイに接続します。パソコン本体内部の金属部分で、 接続ケーブルを傷つけないように注意して、本製品を5インチベイに差 し込んでください。側面から、本製品付属のネジ4本で固定してください。

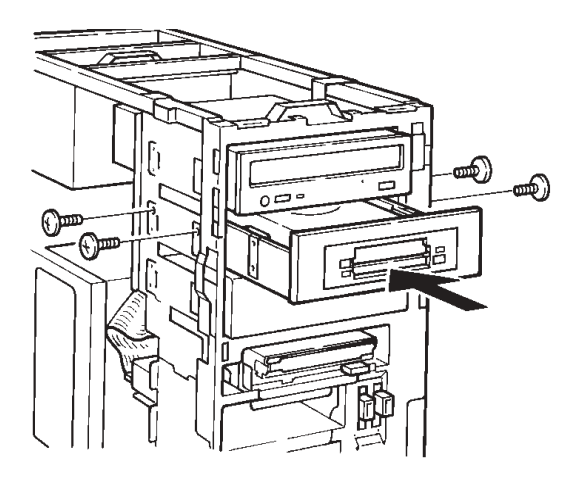

インターフェースボードを接続する PCI バススロットを選択して、スロットのカバーを取り外してください。

接続ケーブルの残りのコネクタを、インターフェースボードのコネクタ に接続してください。コネクタは2個ありますので、2個ともしっかり と差し込まれていることを確認してください。

#### ご注意

接続ケーブルは、コネクタ部分に無理がかからないように、パソコン内部 での取り回しに注意して接続してください。また、CPUの放熱器やメモ リ等、高熱を発生する部品に接触することがないように、十分注意してく ださい。

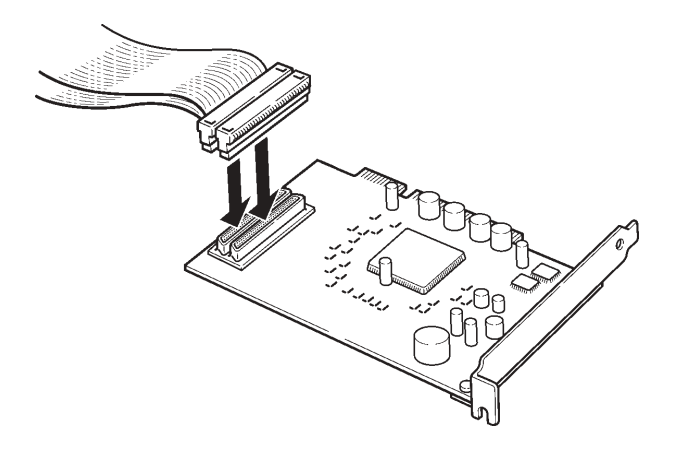

インターフェースボードを、PCIバススロットに接続します。なるべく 垂直に差し込んで、完全にセットされたことを確認したら、スロットの カバーを止めていたネジで固定してください。

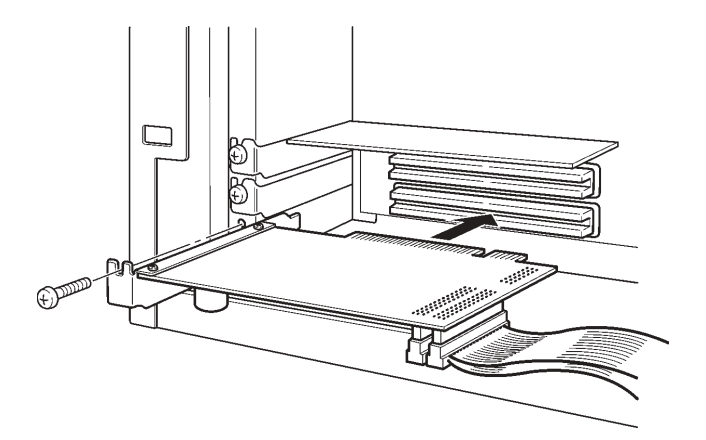

#### LPM-CA20FP3 を接続する場合

パソコン本体のカバーを元に戻します。このとき、内部ケーブルなどを 挟み込まないように十分注意してください。(フロントマスクを取り外 したパソコンの場合には、フロントマスクの5インチベイのカバーを取 り外してから、フロントマスクを取り付けてください。)

電源コードを接続してください。以上で接続は終了です。 続いて、ドラ イバのインストールを行います。

### 3.5インチベイに接続する場合は・・・

本製品は、5インチベイ用のハウジングが取り付けられた状態で出荷されています。そのため、本製品を3.5インチベイに接続したい場合は5インチベイ用のハウジングを外す必要があります。

5インチベイ用のハウジングを外したい場合は、下図のように底面のネジ4本を取り外して、PCカードドライブを上に持ち上げてください。

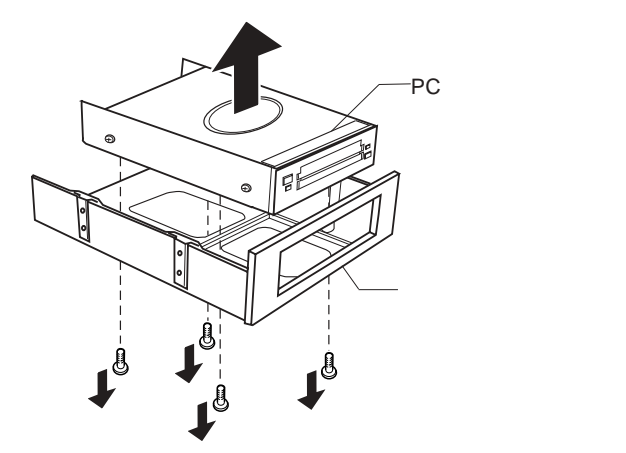

#### ご注意

- ・本製品を5インチベイに接続する場合、この作業は必要ありません。
- ・3.5インチベイはパソコン本体の機種によって形状や取り扱いがまった く異なります。そのため、本製品を3.5インチベイに接続する場合は、 パソコン本体の取扱説明書にしたがって作業を行ってください。

## LPM-CA10RP を接続する場合

LPM-CA10RP を接続するには本体を PCI バスのスロットに接続する必要があります。カバーなどの取り外し手順や、PCI バスのスロットの位置はパソコン本体によって異なりますので、あらかじめパソコン本体の取扱説明書でご確認ください。

パソコン本体の電源をOFFにして、電源コードを含む全てのケーブル を外してください。(特にATX規格のパソコンに接続する場合は、必ず 電源コードを外してください。)

パソコン本体のカバーを取り外してください。

インターフェースボードを接続する PCI バススロットを選択して、スロットのカバーを取り外してください。

インターフェースボードを、PCIバススロットに接続します。なるべく 垂直に差し込んで、完全にセットされたことを確認したら、スロットの カバーを止めていたネジで固定してください。

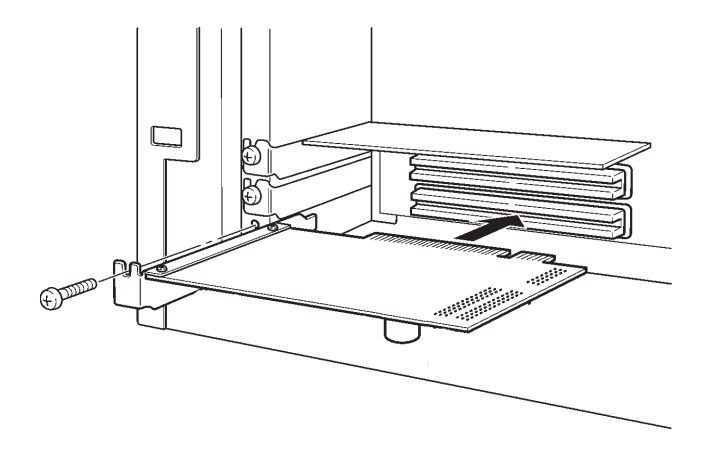

パソコン本体のカバーを元に戻します。このとき、内部ケーブルなどを 挟み込まないように十分注意してください。

電源コードを接続してください。以上で接続は終了です。続いて、ドラ イバのインストールを行います。

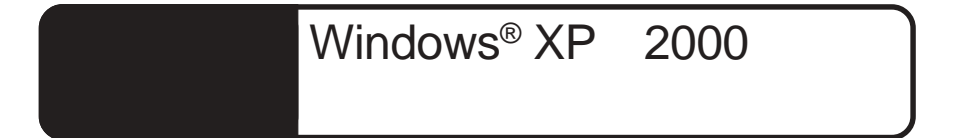

本章ではWindows XP、2000 環境にドライバをインストールして本製品が使用可 能になるまでの手順を説明します。インストールの手順はLPM-CA20FP3、LPM-CA10RP 共に同じです。

# 3.1 ドライバのインストール

3.1.1 Windows XP の場合

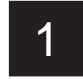

2

本製品の接続が終了したら Windows XP のシステムを起動して管理者権限をもつ ユーザー(例えば「コンピュータの管理者」)としてログオンしてください。

3

システムの起動中に、「Ricoh R/RL/5C476(II) or Compatible CardBus Controller」 ( )のドライバが自動インストールされます。(この間、ユーザーが操作を行う 必要はありません。)

LPM-CA10RPでは「Ricoh R/RL/5C475(II) or Compatible CardBus Controller」 のドライバが自動インストールされます。

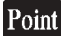

#### ポイント

Windows xpには、本製品を認識可能なドライバが標準添付されていますので、本 製品を接続すると自動的に標準ドライバがインストールされ使用可能な状態にな ります。

以上でドライバのインストールは終了です。続いてインストールが正しく行われ ているかを確認します。「3.2 インストール結果の確認」へお進みください。

## 3.1.2 Windows 2000 の場合

Windows 2000をご使用の方は以下の手順でドライバのインストールを行ってく ださい。ドライバのインストールは第2章での本製品の接続が正常に終了してい ることを前提とします。

1

本製品の接続が終了したらWindows 2000のシステムを起動して管理者権限をもつ ユーザー(例えば「Administrator グループ」等)としてログオンしてください。

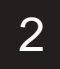

 システムの起動中に、「Ricoh R/RL/5C476(II) or Compatible CardBus Controller」
 ( )のドライバが自動インストールされます。(この間、ユーザーが操作を行う 必要はありません。)

LPM-CA10RPでは「Ricoh R/RL/5C475(II) or Compatible CardBus Controller」 のドライバが自動インストールされます。

#### ご注意

Windows 2000 には、本製品を認識可能なドライバが標準添付されていますので、 本製品を接続すると自動的に標準ドライバがインストールされますがWindows 標 準のドライバでは動作しませんので、弊社から供給されるドライバのインストー ルを行う必要があります。手順 へお進みください。

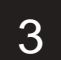

インストールが終了後、本製品付属の「LPM-CA20FP3 ドライバ」CD-ROMをCD-ROM ドライブにセットしてください。

> ここで CD-ROM ドライブの自動挿入機能が有効になっている場合には、 CD-ROMをセットすると自動的にセットアップランチャーが起動します。 手順 へお進みください

セットアップランチャーが起動しない場合は、「マイコンピュータ」を開き CD-ROM ドライブのアイコンをダブルクリックしてください。 3.1 ドライバのインストール Windows 2000 の場合

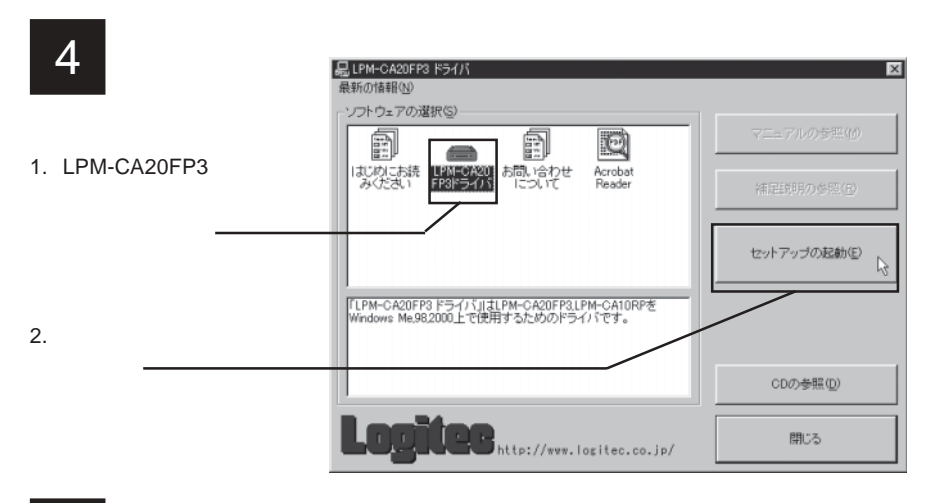

ドライバをインストールするセットアッププログラムが起動し、以下のウィンドウ が表示されます。 Welcome

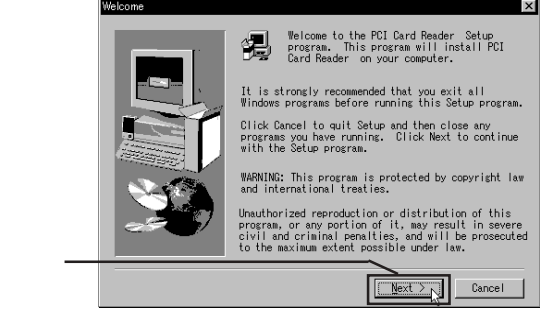

- 「Next」ボタンをクリック・
- 6

「Yes」

「Software License Agreement (使用許諾契約)」が表示されます。内容を確認して 同意する場合は「Yes」ボタンをクリックします。(ここで「No」ボタンをクリッ クするとインストールが中止されます。)

|                                 | Software License Agreement                                                                                                    |
|---------------------------------|----------------------------------------------------------------------------------------------------|
|                                 | Please read the following License Agreement. Press the PAGE DOWN key to see the rest of the agreement.                                                                                                    |
|                                 | THEOREMENT PLEASE READ THIS LICENSE AGREEMENT BEFORE INSTALLING<br>THIS COMPUTER SOFTWARE PROGRAM. IF YOU DO NOT AGREE WITH THE TERMS,<br>YOU<br>SHOULD NOT INSTALL THIS SOFTWARE.                                                                   |
|                                 | This product contains Softex WinRoute software.                                                                                                    |
| 山のたゆ初して同会すて担合け                  | Softex Inc, provides the computer software program and user manuals<br>contained in the package and any modifications, undates, revisions or<br>enhancements received by you from Softex Inc, and licenses its use<br>within the terms stated below: |
| 内谷を唯心して同意する場合は<br>「Yes」ボタンをクリック | GRANT OF LICENSE AND COPYRIGHTS:<br>a. You are granted a non transferable license to use the                                                                                                    |
|                                 | Do you accest all the tarms of the preceding License Agreement? If you<br>choose No. Setup will close. To install PDD and Reader , you must<br>accept this screment.                                                                                 |

インストール先を指定するウィンドウが表示されます。特に問題がない場合はそのまま「Next」をクリックすると「Destination Folder」の下に示されたディレクトリにソフトウェアがインストールされます。

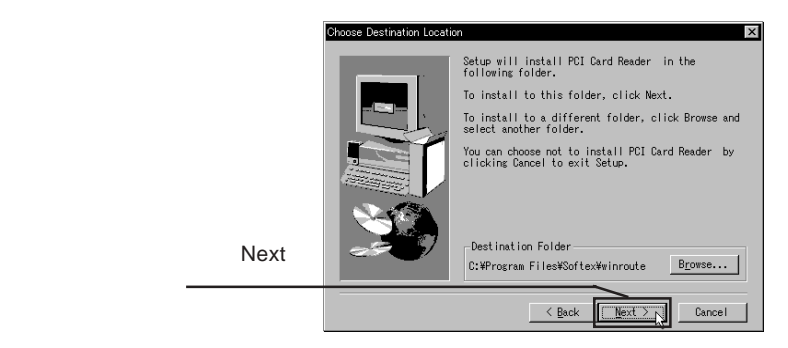

インストール先を指定する場合は「Browse…」ボタンをクリックして別の場所 ヘインストールすることもできます。

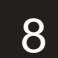

必要なファイルがハードディスクに転送され、終了すると以下の画面が表示され ます。「LPM-CA20FP3 ドライバ」CD-ROM を CD-ROM ドライブから取り出して から、「Yes, I want to restart my computer now」のラジオボタンが「ON()」の状 態で「Finish」ボタンをクリックしてください。

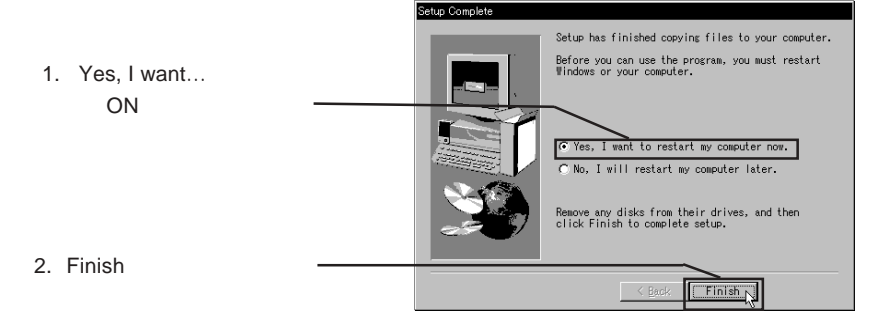

システムが再起動されます。以上でドライバのインストールは終了です。続いて インストールが正しく行われているかを確認します。「3.2 インストール結果 の確認」へお進みください。

システムが再起動したら最後に以下の手順でインストール結果を確認します。

Windows XP では、

「スタート」ボタンをクリック

表示されるスタートメニューから「マイコンピュータ」を右クリック 表示されるサブメニューから「プロパティ」をクリック。

Windows 2000 では、

「マイコンピュータ」のアイコンを右クリック

表示されるメニューから「プロパティ」をクリック

「システムのプロパティ」のウィンドウが表示されますので、「ハードウェ ア」タブをクリックして、「デバイスマネージャ」ボタンをクリックしてく ださい。

「デバイスマネージャ」のウィンドウが表示されますので、一覧の中から「PCMCIA アダプタ」をダブルクリックして、その下に「Ricoh R/RL/ 5C476(II) or Compatible CardBus Controller」が2つ()表示されることを 確認してください。

LPM-CA10RPでは「Ricoh R/RL/RT/RC/5C475 ( ), R5C520 or Compatible Card Bus Controller」が1つ表示されることを確認して下さい。

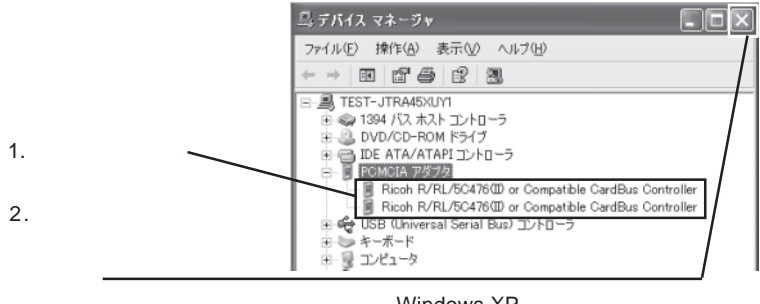

注) 画面は Windows XP のものですが、表示され る内容は Windows 2000 でも同様になります。

これらのデバイスが登録されていたらドライバのインストールは正常に終了して います。これで本製品が使用可能な状態になりました。PCカードを使用する際 には別途 PCカードのドライバのインストール等を行ってください。

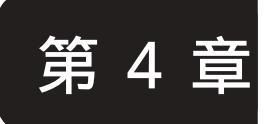

Windows<sup>®</sup> Me で 使用するためには

# 4.1 ドライバのインストール

Windows Me をご使用の方は以下の手順でドライバのインストールを行ってく ださい。ドライバのインストールは第2章での本製品の接続が正常に終了してい ることを前提とします。

LPM-CA20FP3、LPM-CA10RPでは、画面上に表示されるドライバ名が異なり ますがインストールの手順は同じです。

1

本製品の接続が終了したら Windows Me のシステムを起動してください。システムの起動中に「新しいハードウェアの追加ウィザード」が起動し以下のウィンド ウが表示されます。

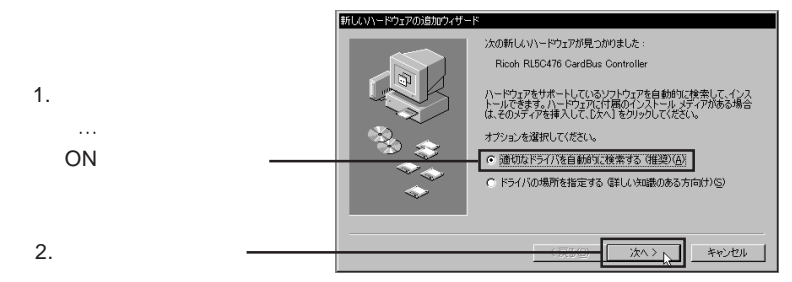

2

「Ricoh RL5C476 CardBus Controller())新しいハードウェアのインストールが 完了しました。」と表示されていることを確認して、「完了」ボタンをクリックし てください

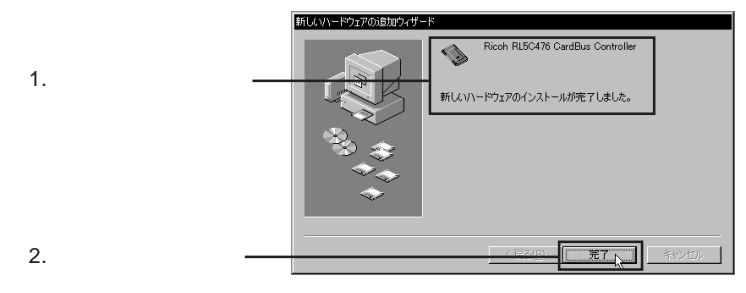

LPM-CA10RP の場合は手順1、2の画面とも「Ricoh RL5C475 CardBus Controller」と表示されます。これ以降の画面も全て同じです。

3 「システム設定の変更」のウィンドウが表示されます。「今すぐ再起動しますか?」 を表示されますが、ここでは再起動を行いませんので「いいえ」ボタンをクリッ クしてください。

LPM-CA10RPをご使用の場合は、手順4~6のウィザードは表示されません。こ 要」の後は、手順7へお進みください。

| システム設     | 定の変更 🛛 🕅                                          |
|-----------|---------------------------------------------------|
| ?         | ハードウェアの削除を完了するには、コンピュータを再起動してください。<br>今すぐ再起動しますか? |
|           |                                                   |
| ۲ L I L I | え」をクリック――                                         |

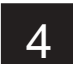

4

再度「新しいハードウェアの追加ウィザード」が起動し以下のウィンドウが表示 されます。ここでは手順 と同じように進んでください。

|                                                 | 新しいハードウェアの追加ウィザード                                                                                                    |  |  |  |
|-------------------------------------------------|----------------------------------------------------------------------------------------------------|--|--|--|
| 1.「適切なドライバを自動的<br>に…」のラジオボタンが<br>「ON( )」の状態で――― | は、の新しいハードウェアが見っかりました:<br>Ricoh RL5C476 CardBus Controller<br>ハードウェアをサポートしているソフトウェアを自動的に対象表して、インス<br>トールできます。ハードウェアに対象のインストール・ティーがある場合<br>は、そのジェイアを挿入してしたハーをグリックしてください。<br>オグションを選択してください。<br>・ 通知なドライバを自動的に検索する (推奨)(A)<br>・ ドライバの場所を指定する (詳しい知識のある方向け)(S) |  |  |  |
| 2.「次へ」をクリック―――                                  |                                                                                                    |  |  |  |
|                                                 |                                                                                                    |  |  |  |

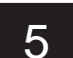

手順 で表示された画面が再度表示されます。表示画面を確認して、「完了」ボタンをクリックしてください。

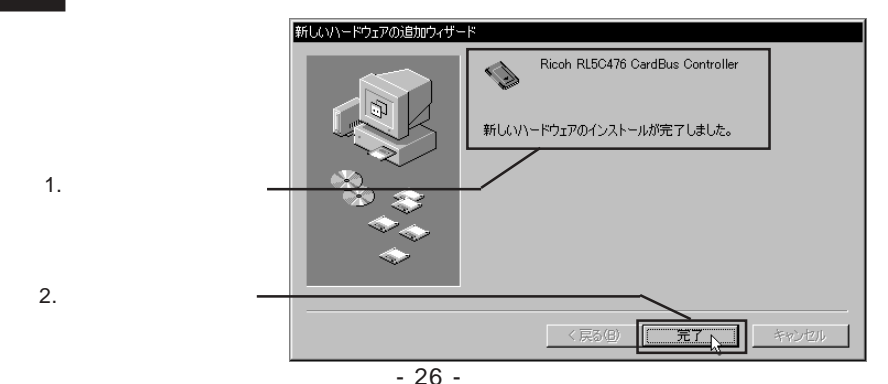

6 「システム設定の変更」のウィンドウが表示されます。「今すぐ再起動しますか?」 を表示されますが、ここでも再起動は行いませんので「いいえ」ボタンをクリックしてください。

| システム設 | 定の変更 🛛 🕅                           |
|-------|------------------------------------|
| ?     | ハードウェアの削除を完了するには、コンピュータを再起動してください。 |
| , v   | 今す("冉起動しますか?                       |
|       |                                    |
| 「L1L1 | え」をクリック――                          |

7

8

本製品付属の「LPM-CA20FP3 ドライバ」CD-ROMをCD-ROM ドライブにセット してください。

ここで CD-ROM ドライブの自動挿入機能が有効になっている場合には、CD-ROMをセットすると自動的にセットアップランチャーが起動します。手順 へ お進みください

セットアップランチャーが起動しない場合は、「マイコンピュータ」を開き CD-ROM ドライブのアイコンをダブルクリックしてください。

セットアップランチャーが起動して以下のウィンドウが表示されます。

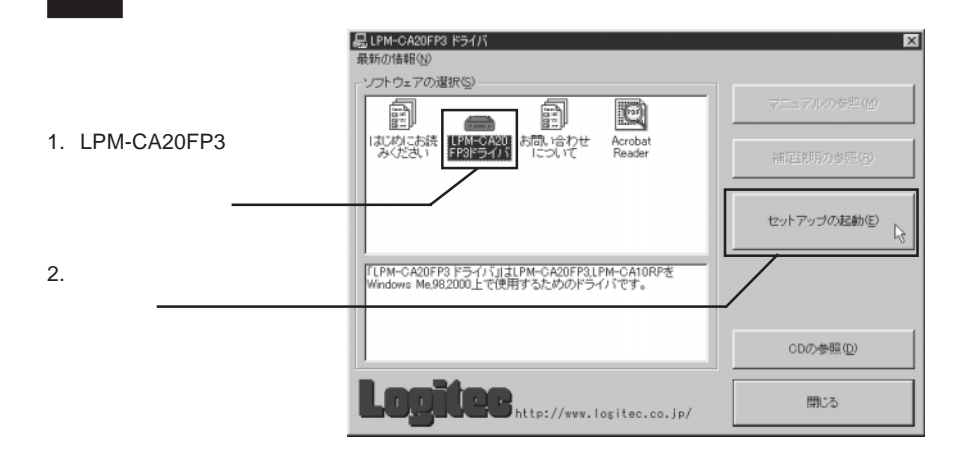

4

が表示されます。

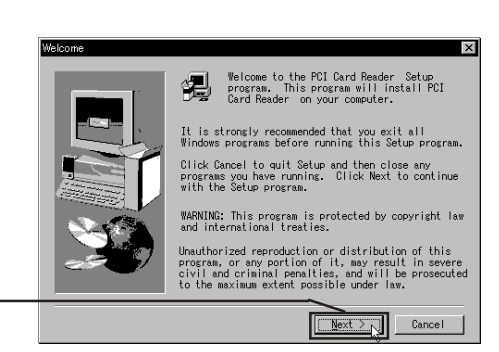

「Next」ボタンをクリック-

ボタンをクリック

「Software License Agreement (使用許諾契約)」が表示されます。内容を確認して 同意する場合は「Yes」ボタンをクリックします。(ここで「No」ボタンをクリッ クするとインストールが中止されます。)

ドライバをインストールするセットアッププログラムが起動し、以下のウィンドウ

|                | Software License Agreement                                                                                                    |
|----------------|----------------------------------------------------------------------------------------------------|
|                | Please read the following License Agreement. Press the PAGE DOWN key to see the rest of the agreement.                                                                                                    |
|                | IMPORTANT: PLEASE READ THIS LICENSE ADREDIENT BEFORE INSTALLING<br>THIS COMPUTER SOFTWARE PROGRAM. IF YOU DO NOT AGREE WITH THE TERMS.<br>YOU<br>SHOULD NOT INSTALL THIS SOFTWARE.<br>This product contains Softex WinRoute software.                |
| 内容を確認して同意する場合は | Softex Inc, provides the computer software program and user manuals<br>contained in the package and any modifications, updates, revisions or<br>enhancements received by you from Softex Inc, and licenses its use<br>within the terms stated below: |
| 「Yes」ボタンをクリック  | GRANT OF LICENSE AND COPYRIGHTS:<br>aYou are granted a non transferable license to use the                                                                                                    |
|                | Do you accept all the terms of the preceding Lickace Armeenent? If you<br>choose No, Setup will close. To install PCI Cardweader , you must<br>accept this agreement.                                                                                |

インストール先を指定するウィンドウが表示されます。特に問題がない場合はそ のまま「Next」をクリックすると「Destination Folder」の下に示されたディレク トリにソフトウェアがインストールされます。

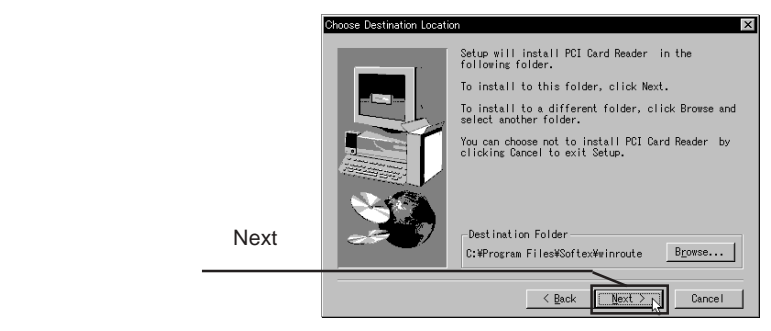

インストール先を指定する場合は「Browse...」ボタンをクリックして別の場所 ヘインストールすることもできます。 - 28 -

12 必要なファイルがハードディスクに転送され、終了すると以下の画面が表示されます。「LPM-CA20FP3ドライバ」CD-ROMをCD-ROMドライブから取り出してから、「Yes, I want to restart my computer now」のラジオボタンが「ON()」の状態で「Finish」ボタンをクリックしてください。

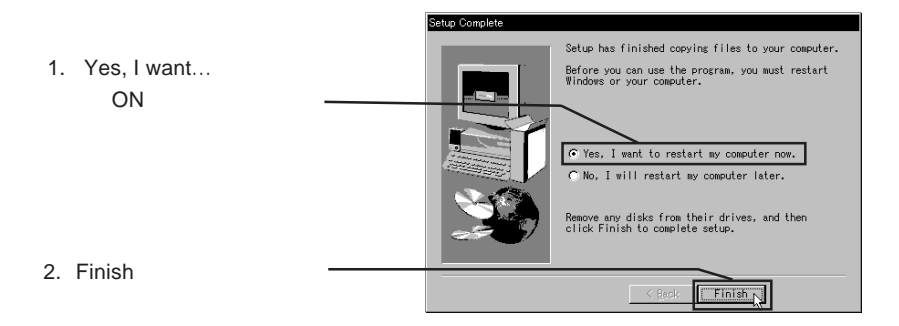

システムが再起動されます。以上でドライバのインストールは終了です。続いて インストールが正しく行われているかを確認します。「4.2 インストール結果 の確認」へお進みください。

## 4.2 インストール結果の確認

システムが再起動したら最後に以下の手順でインストール結果を確認します。

デスクトップ上のマイコンピュータのアイコンを右クリックして、表示され るサブメニューから「プロパティ」をクリックしてください。

「システムのプロパティ」のウィンドウが表示されますので、「デバイスマ ネージャ」タブをクリックしてください。

「デバイスマネージャ」のウィンドウが表示されますので、一覧の中から「PCMCIA ソケット」をダブルクリックして以下の項目が登録されていることを確認してください。

LPM-CA20FP3 の場合

「Ricoh RL5C476 CardBus Controller」が2つ

LPM-CA10RP の場合

「Ricoh RL 5C475 CardBus Controller」が1つ

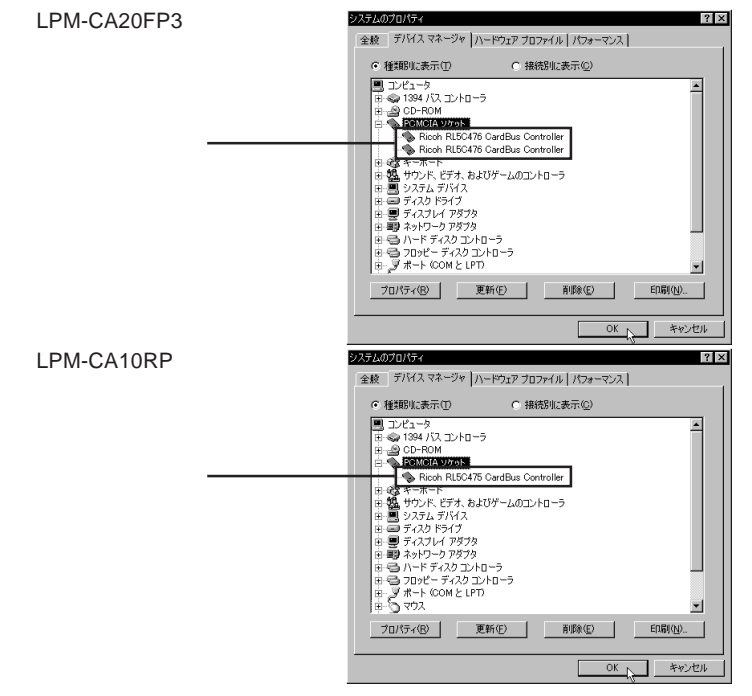

これらの項目が登録されていたらドライバのインストールは正常に終了しています。これで本製品が使用可能な状態になりました。PCカードを使用する際には別途PCカードのドライバのインストール等を行ってください。

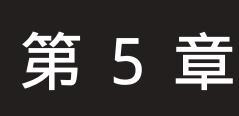

# Windows<sup>®</sup> 98 で

使用するためには

# 5.1 ドライバのインストール

Windows 98 (Second Edition も含む)をご使用の方は以下の手順でドライバの インストールを行ってください。ドライバのインストールは第2章での本製品の 接続が正常に終了していることを前提とします。

LPM-CA20FP3、LPM-CA10RPでは、画面上に表示されるドライバ名が異なりますがインストールの手順は同じです。

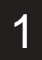

本製品の接続が終了したらWindows98のシステムを起動してください。システムの起動中に「新しいハードウェアの追加ウィザード」が起動し以下のウィンドウが表示されます。

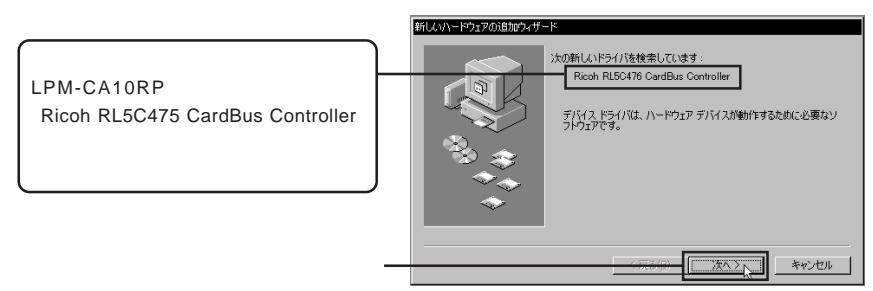

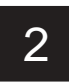

以下のウィンドウが表示されます。

1.「使用中のデバイスに最適な…」のラジオボタンが「ON()」の状態で
 (アの)の状態で
 (アの)の状態で
 (アの)の状態で
 (アの)の状態で
 (アの)の状態で
 (アの)の状態で
 (アの)の状態で
 (アの)の状態で
 (アの)の状態で

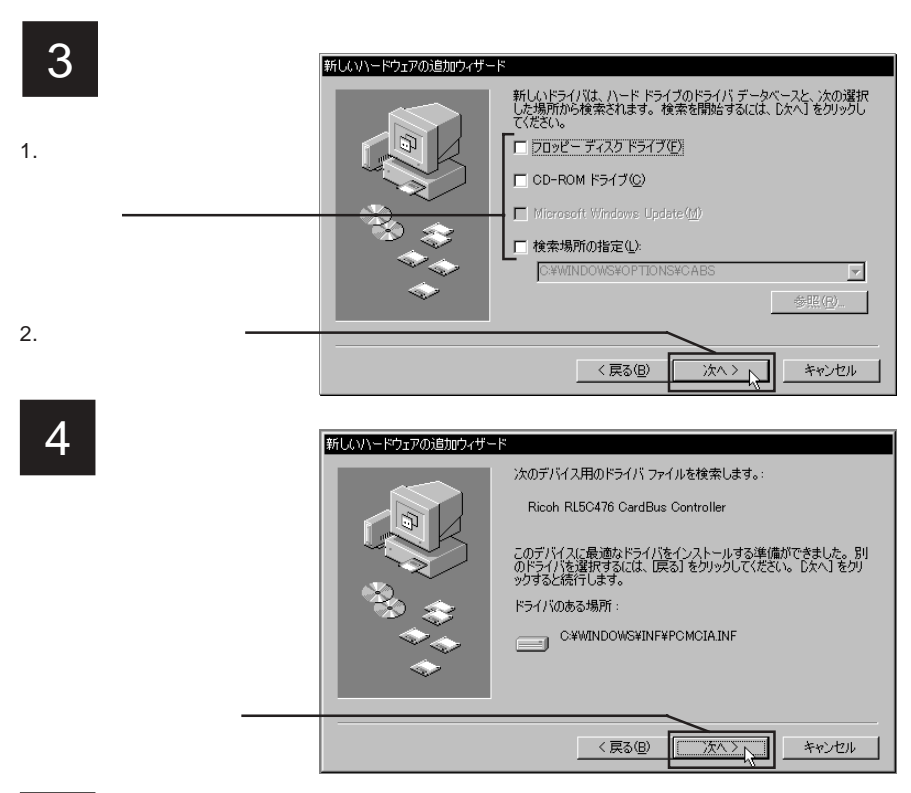

「PC カード(PCMCIA)ウィザード」のウィンドウが表示され、「PC カードを Windows のインストールに使っていますか?」と表示されますので、「いいえ」 のラジオボタンが「ON ()」になっている状態で、「次へ」ボタンをクリックし てください。

- 6 「システムファイルを確認してWindowsが使用不可にするリアルモードPCカード ドライバを選びますか?」と表示されますので、「いいえ」のラジオボタンが 「ON()」になっている状態で、「次へ」ボタンをクリックしてください。
  - 「PC **カードウィザードが完了しました。」**と表示されますので、「完了」ボタンを クリックしてください。

1 参考

「PC カード(PCMCIA)ウィザード」中に「ディスクの挿入」のウィンドウが表示 された場合は、Windows98のCD-ROMをCD-ROMドライブにセットして、「OK」 ボタンをクリックしてください。

「新しいハードウェアの追加ウィザード」のウィンドウへ戻ります。「Ricoh RL5C476 CardBus Controller 新しいハードウェアデバイスに必要なソフトウェ アがインストールされました。」と表示されていることを確認して「完了」をク リックしてください。

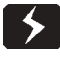

LPM-CA10RP をご使用の場合は、手順9~13のウィザードは表示されません。 この後は、手順14へお進みください。

重要!

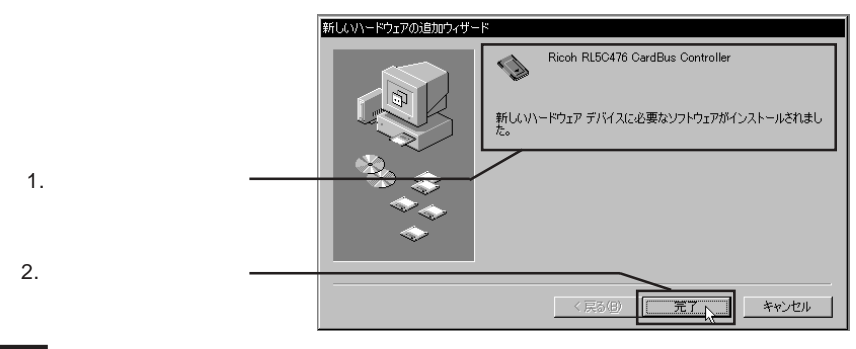

再度、「新しいハードウェアの追加ウィザード」のウィンドウが表示されます。

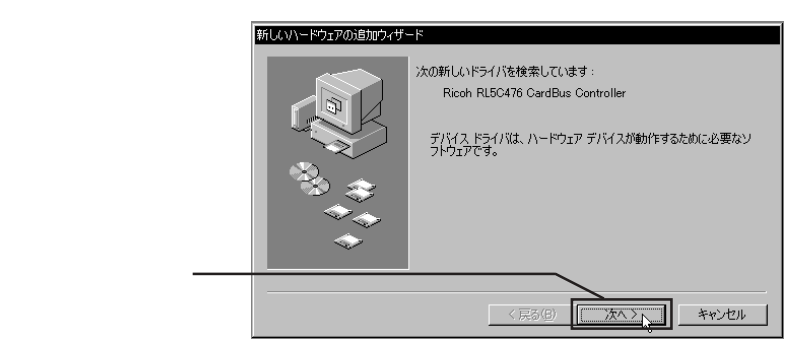

5

9

以下のウィンドウが表示されます。

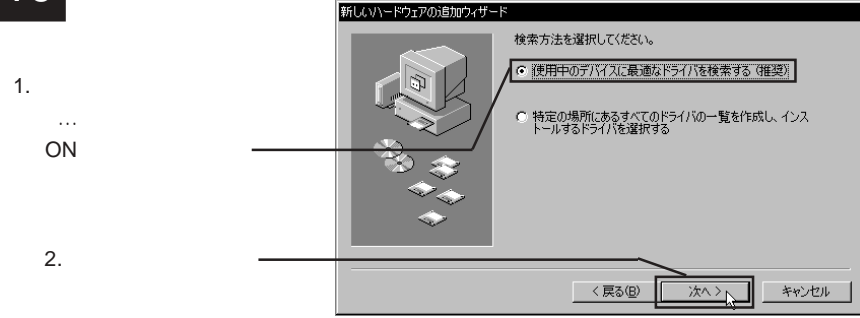

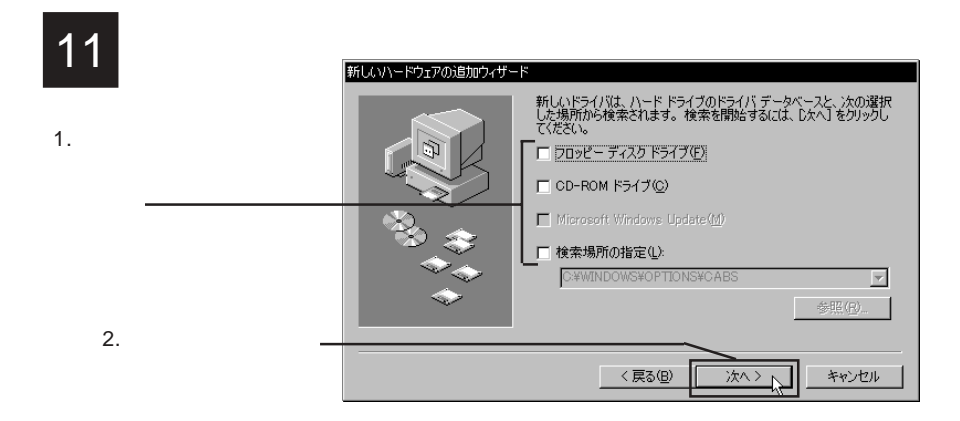

以下のウィンドウが表示されます。

|            | 新しいハードウェアの追加ウィザード |                                                                                                    |  |  |
|------------|-------------------|----------------------------------------------------------------------------------------------------|--|--|
|            |                   | 次のデバイス用のドライバ ファイルを検索します。:                                                                                                    |  |  |
|            |                   | Ricoh RL5C476 CardBus Controller                                                                                                 |  |  |
|            |                   | このデバイスに最適なドライバをインストールする準備ができました。別<br>のドライバを違択するには、使る〕をクリックしてください。したへ】をクリ<br>ックすると統行します。<br>ドライバのある場所:<br>C¥WINDOWS¥INF¥POMCIAINF |  |  |
| 「次へ」をクロックー |                   |                                                                                                    |  |  |
|            |                   | 〈戻る(四) (ホヘン) キャンセル                                                                                                    |  |  |

手順 で表示された画面が再度表示されます。表示画面を確認して、「完了」ボタ ンをクリックしてください。

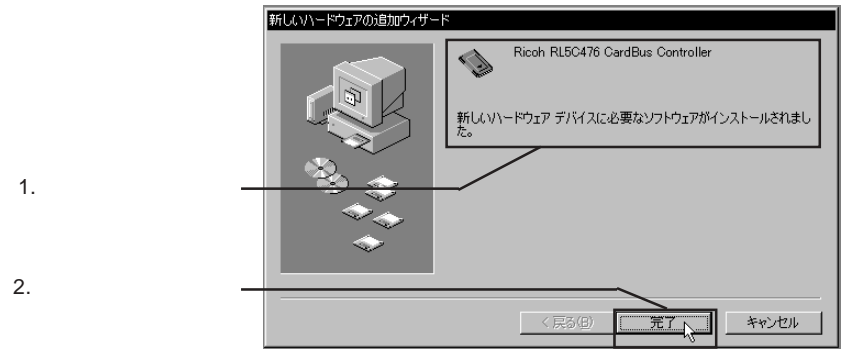

14 「システム設定の変更」のウィンドウが表示されます。「今すぐ再起動しますか?」 を表示されますが、ここでは再起動は行いませんので「いいえ」ボタンをクリッ クしてください。

| システム設 | 定の変更                                                 |
|-------|------------------------------------------------------|
| ?     | 新しいハードウェアの設定を完了するには、コンピュータを再起動してください。<br>今すぐ再起動しますか? |
|       |                                                      |
| 「いいえ  | こ」をクリック ―                                            |

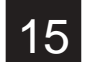

本製品付属の「LPM-CA20FP3 ドライバ」CD-ROM をCD-ROM ドライブにセット してください。

ここで CD-ROM ドライブの自動挿入機能が有効になっている場合には、CD-ROMをセットすると自動的にセットアップランチャーが起動します。手順 へ お進みください

セットアップランチャーが起動しない場合は、「マイコンピュータ」を開き CD-ROM ドライブのアイコンをダブルクリックしてください。

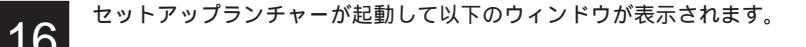

| _                                   | 品LPM-CA20FP3 ドライバ<br>最新の情報(9)                                                  | X                                  |
|-------------------------------------|--------------------------------------------------------------------------------|------------------------------------|
| 1.「LPM-CA20FP3ドライバ」<br>のアイコンをクリックして |                                                                                | マニュアルの安照( <u>他</u> )               |
| 選択状態にして、                            |                                                                                | rifisEbRU9/2059点に2<br>セットアップの起動(E) |
| 2.「セットアップの起動」を<br>クリック ————         | 「「LPM-CA20FP3ドライバゴ北IPM-CA20FP3LPM-CA10RPを<br>Windows Me.982001上で使用するためのドライバです。 |                                    |
|                                     | <u> </u>                                                                       | CDの参照(D)                           |
|                                     | Logitee http://www.logitec.co.jp/                                              | 閉じる                                |

7 ドライバをインストールするセットアッププログラムが起動し、以下のウィンドウが表示されます。

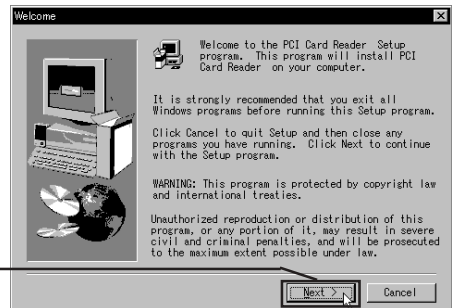

「Next」ボタンをクリック-

18

「Software License Agreement (使用許諾契約)」が表示されます。内容を確認して 同意する場合は「Yes」ボタンをクリックします。(ここで「No」ボタンをクリッ クするとインストールが中止されます。)

|                                  | Software License Agreement                                                                                                    |
|----------------------------------|----------------------------------------------------------------------------------------------------|
|                                  | Please read the following License Agreement. Press the PAGE DOWN key to see the rest of the agreement.                                                                                                    |
|                                  | IMPORTANT: PLEASE READ THIS LICENSE AGREEMENT BEFORE INSTALLING<br>THIS COMPUTER SOFTWARE PROCEAM. IF YOU DO NOT AGREE WITH THE TERMS,<br>YOU<br>SHOULD NOT INSTALL THIS SOFTWARE.                                                                   |
|                                  | This product contains Softex WinRoute software.                                                                                                    |
| 山のた碑初して日音すて担合け                   | Softex Inc, provides the computer software program and user manuals<br>contained in the package and any modifications, updates, revisions or<br>enhancements received by you from Softex Inc, and licenses its use<br>within the terms stated befow: |
| r)台で唯心して回急りる場合は<br>「Yes」ボタンをクリック | GRANT OF LICENSE AND COPYRIGHTS:<br>a. You are granted a non transferable license to use the                                                                                                    |
|                                  | Do you accept all the terms of the preceding License Agreement? If you choose No. Setup will close. To install PCI Card Reader , you must accept this agreement.                                                                                     |
|                                  | < Back Yes No                                                                                                    |

インストール先を指定するウィンドウが表示されます。特に問題がない場合はそのまま「Next」をクリックすると「Destination Folder」の下に示されたディレクトリにソフトウェアがインストールされます。

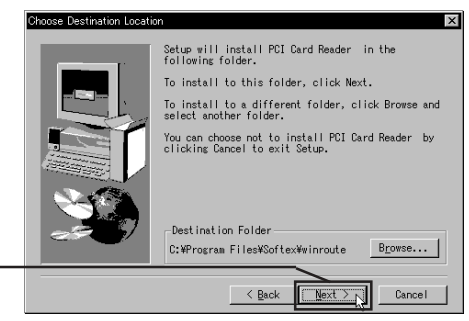

特に問題がない場合は「Next」 ボタンをクリック -----

インストール先を指定する場合は「Browse…」ボタンをクリックして別の場所 ヘインストールすることもできます。

必要なファイルがハードディスクに転送され、終了すると以下の画面が表示され ます。「LPM-CA20FP3 ドライバ」CD-ROM を CD-ROM ドライブから取り出して から、「Yes, I want to restart my computer now」のラジオボタンが「ON()」の状 態で「Finish」ボタンをクリックしてください。

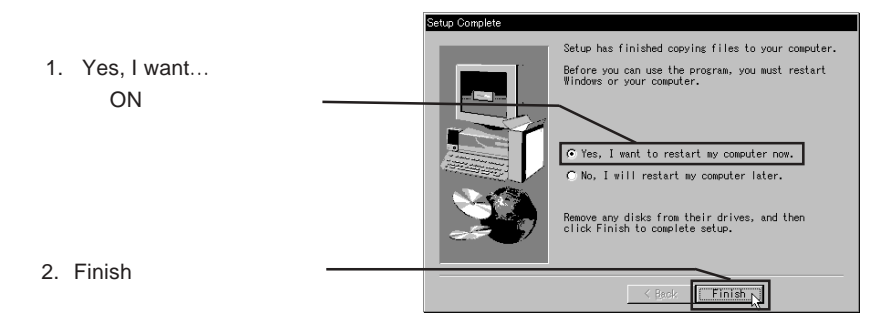

システムが再起動されます。以上でドライバのインストールは終了です。続いて インストールが正しく行われているかを確認します。「5.2 インストール結果 の確認」へお進みください。

5

# 5.2 インストール結果の確認

システムが再起動したら最後に以下の手順でインストール結果を確認します。

デスクトップ上のマイコンピュータのアイコンを右クリックして、表示され るサブメニューから「プロパティ」をクリックしてください。

「システムのプロパティ」のウィンドウが表示されますので、「デバイスマ ネージャ」タブをクリックしてください。

「デバイスマネージャ」のウィンドウが表示されますので、一覧の中から「PCMCIA socket」をダブルクリックして以下の項目が登録されていることを確認してください。

LPM-CA20FP3 の場合

「Ricoh RL5C476 CardBus Controller」が2つ

LPM-CA10RP の場合

「Ricoh RL 5C475 CardBus Controller」が1つ

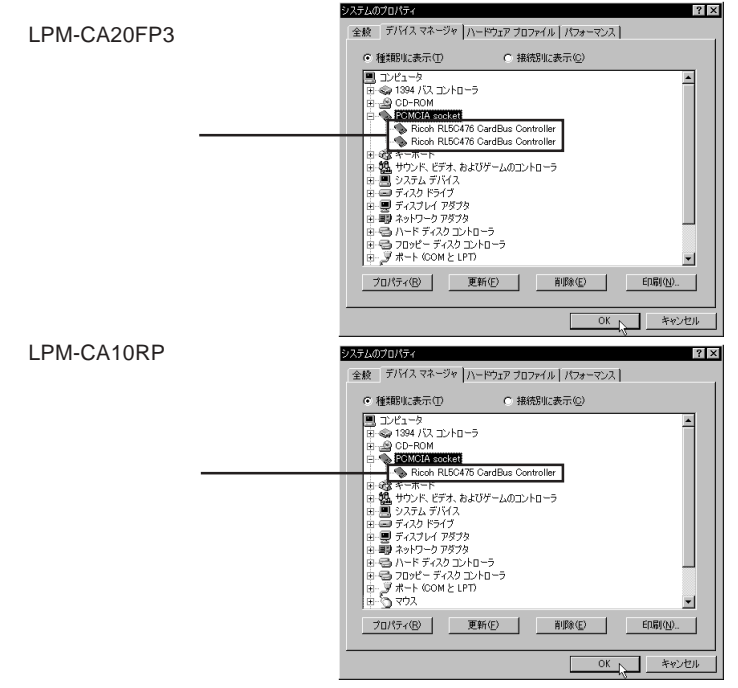

これらの項目が登録されていたらドライバのインストールは正常に終了しています。これで本製品が使用可能な状態になりました。PCカードを使用する際には別途PCカードのドライバのインストール等を行ってください。

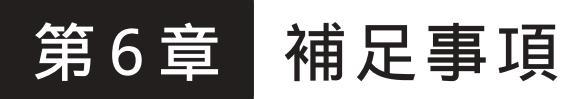

# 6.1 トラブルシューティング

メモリーカードのドライブアイコンが表示されない。ま たはPCカードに接続されたデバイスのドライブアイコン が表示されない。

本製品は正しく認識されていますか? 使用している OS 上で正常に認識されているか、インストール結果 の確認を行なってください。

正常に認識されていない場合は、以下の方法を確認してください。

- ・コンピュータの電源をOFFにして、確実にボードが取り付けられて いるか確認してください。
- ・本製品付属のドライバがインストールされているか確認してください。Windows 2000、Me、98で使用する場合は本製品付属のドライバがインストールされている必要があります。
- ・パソコン本体に付属されているサポートドライバがインストールされているか確認してください。パソコン本体やマザーボードにドライバが付属している場合があります。また、割り込み要求(IRQ)は自動的に行なわれますが、設定が必要な場合はパソコン本体の取り扱い説明書をご参照ください。
- 「インストール結果の確認」で正しく認識されている場合は以下の方法を確認してください。
- PCカードに付属されているドライバがインストールされているか 確認する。使用する PCカードの取り扱い説明書に従って、ドライ バのインストールが必要な場合はドライバのインストールをおこ なってください。
- ・メモリーカード用の PC カードアダプタでメモリーカードが認識されない場合は以下の手順をおこなってください。

デバイスマネージャー上のディスクドライブに新しく登録され た PC カードアダプタをダブルクリックします。 プロパティの設定を開き、リムーバブルのチェックボックスを チェックします。 開始ドライブ文字を割りあて「OK」ボタンをクリックします。 システムを再起動します。

# ハードウェア仕様

| 機種名                          |     | LPM- CA20FP3                            | LPM- CA10RP    |  |
|------------------------------|-----|-----------------------------------------|----------------|--|
| 対応バス                         |     | PCI 2.1 準拠                              |                |  |
| スロット仕様                       |     | PC Card Standerd 準拠<br>TYPE ,TYPE ,TYPE |                |  |
| スロット数                        |     | 2 スロット                                  | 1 スロット         |  |
| PCカードコントローラ                  |     | RICOH R5C476II                          | RICOH R5C475II |  |
| 環境条件 <sup>*1</sup>           | 動作時 |                                         | パソコン本体に準じる     |  |
|                              | 保管時 | 温度                                      | - 20 ~ 50      |  |
|                              |     | 相対湿度                                    | 10 % ~ 90 %    |  |
| 入力電圧                         |     | DC 5V ± 5 %                             |                |  |
| 消費電流 <sup>*2</sup>           |     | 250 mA ( Max )                          |                |  |
| 外形寸法 縦 × 横 × 高さまたは、<br>縦 × 横 |     | PCカードドライブ:<br>149 × 42 × 180 mm         | 1/1 x 100 mm   |  |
|                              |     | インターフェースボード:<br>143 × 98 mm             |                |  |
| 重量                           |     | 約 400 g *3                              | 85 g           |  |

\*1 ただし結露なきこと。

\*2 アダプタ部分のみ。

\*3 ドライブ部分のみ

## 保証書とサービスについて

本製品には、保証書が添付されています。

保証書は販売店で所定事項を記入してお渡ししています。記載内容をご確認の 上、大切に保管してください。

保証期間は保証書に記載されています。お買い上げ日より有効です。

サービスを依頼される場合

修理品については、下記の弊社サービス窓口にお送りいただくか、お求めいただいた販売店へご相談ください。(故障かどうか判断がつかない場合は、事前に弊社 テクニカルサポートにお問い合わせください。)

東日本地域にお住まいの方:

〒396-0192 長野県伊那市美すず六道原8268

ロジテック(株)伊那サービスセンター(3番受入窓口)

西日本地域にお住まいの方:

〒 550-0012 大阪府大阪市西区立売堀 1-4-10 四ツ橋パークビル 3F

ロジテック(株)大阪サービスセンター

弊社製モニタ、パソコン本体、HDビデオレコーダー製品に限り「大阪サービスセンター」で は受け付けておりません。ご注意ください。

保証期間経過後の修理については、有償修理となります。ただし、製品終息後の 経過期間によっては、部品などの問題から修理できない場合がありますのであら かじめご了承ください。なお、補修用性能部品(製品の機能を維持するための部 品)の最低保有期間は、製品終息後5年間です。

サービスをご依頼される場合には、以下の事項をできるだけ書面にてお買い上げ の販売店にお伝えください。

お名前、住所、電話番号 保証書に記載された機種名、シリアルNo. 故障の状態、接続構成、使用ソフトウェア(なるべく詳しく)

## お問い合わせについて

弊社ではお客様からのお問い合わせの窓口を用意しています。製品に対する技術的 なご質問、取扱説明書に対する質問等は、弊社テクニカルサポートまでお問い合わ せください。お手紙によりお問い合わせする場合は、上記 ~ の内容をご記入 ください。特にご連絡先の電話番号は必ずご記入ください。

ご注意: 電子メールによるサポートは行っておりません。文書でお問い合わせをいただく場合 には、必ず電話番号 / FAX番号をご記入ください。

お問い合わせ先

〒396-0192 長野県伊那市美すず六道原8268 ロジテック株式会社 テクニカルサポート

TEL. 03-5326-3667(東京)

祝祭日を除く月~金曜日 9:30~12:00、13:00~17:00

間違い電話が多くなっております。お問い合わせの際は番号をよく確認して、上記の番号へおかけください。

Logitec PCカードアダプタ・ユーザーズマニュアル

| 2 ( | 004年      | 5 月改訂   | LPM-   | CA20  | )FP: | 3 V | 02B |          |
|-----|-----------|---------|--------|-------|------|-----|-----|----------|
| 製ì  | 造元:ロジテッ   | ク株式会社   |        |       |      |     |     |          |
| 本   | 社:〒111-00 | 43 東京都台 | 計東区駒形1 | - 1 2 | 2 -  | 1 4 | 4   | 日本生命浅草ビル |

LPM-CA20FP3 V02B

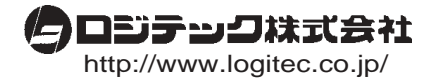